# **Enrolment Instructions - Sun Life Group Benefit Program**

- 1. Log onto the Sun Life website, <u>www.mysunlife.ca</u> using your Access ID and password
  - If you have lost or forgotten your Access ID or password, you can either head to <u>www.mysunlife.ca</u> and click on "I forgot my Access ID" and/or "I forgot my Password" (you will need your benefit card) or call Sun Life at 1-800-361-6212 for assistance.
- 2. Click on "Enrolment and coverage summary" located on the right side of your page.

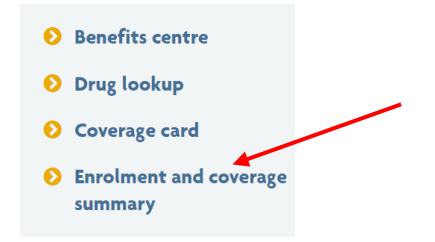

3. Click on "Enrol"

| Enrol                                                | Manage              | View              |
|------------------------------------------------------|---------------------|-------------------|
| Enrol<br>Enrolment will be closed on:<br>2021 Dec 03 | Profile information | Coverage summary  |
|                                                      | Dependents          | 😻 Drug card       |
|                                                      | Le Beneficiaries    | Forms<br>Select ~ |

# 4. You can update your address here within the Enrol profile section.

Be sure to inform HR should you have a change in address for payroll purposes.

| Member ID         |         |              |            |                     |    |                 |
|-------------------|---------|--------------|------------|---------------------|----|-----------------|
| 4012345           |         |              |            |                     |    |                 |
| Date of birth     | Prefer  | red language |            | Employment location |    | Gender          |
| 1970-Feb-5        | Englis  | h            | ~          | Ontario             |    | ✓ ● Male Female |
| First name        |         |              |            | Last name           |    |                 |
| Jack              |         |              |            | Smith               |    |                 |
| Address           |         |              |            |                     |    | Apartment #     |
| 12345 PATERSON ST |         |              |            |                     |    |                 |
| City              |         |              |            | Province/state      | Po | ostal/zip code  |
| COLLINGWOOD       |         |              |            | Ontario             | ~  | L9Y 4N8         |
|                   |         |              |            |                     |    |                 |
| Salary type       | Amount  | Frequency    | Hours/week | _                   |    |                 |
| Actual Earnings   | \$21.10 | Hourly       | 40         | -                   |    |                 |

# 5. Verify your dependent(s) are still eligible.

- Eligible dependents include:
  - i. Your spouse by marriage or under any other formal union recognized by law, or your partner of the opposite sex or of the same sex who has been publicly represented as your spouse for at least the one (1) year, within the last year. Proof of co-habitation may be required.
  - ii. Your unmarried children (including natural children, stepchildren, adopted children and the children of your common-law spouse) under age 19 or under age 25 while a full-time student (proof of enrolment may be required).
  - iii. Your unmarried children (regardless of age) who become handicapped before the limiting ages noted above.

## 6. To add an eligible dependent, click on "Add Dependent" below and follow the prompts

|      | Dependents           |                 |       | Date of birth | Effective date | Cancellation date |
|------|----------------------|-----------------|-------|---------------|----------------|-------------------|
| 19   | Jane Smith           | Female          | Child | 2010 Mar 23   | 2022 Jan 01    |                   |
| 2    | Fred Smith           | Male            | Child | 2013 Nov 14   | 2022 Jan 01    |                   |
|      | Add dependent        | Who's eligible? |       |               |                |                   |
| -orc | lination of benefits |                 |       |               |                |                   |

• If you need to remove a dependent who is no longer eligible, click on the pencil next to the name and complete the bottom section of the Dependent Information card. The date you will input is 2024/01/01

| Dependent information            | 8                  |
|----------------------------------|--------------------|
| First name                       |                    |
| Fred                             |                    |
| Last name                        |                    |
| Smith                            |                    |
| Date of birth (YYYY/MM/DD)       | Relationship       |
| 2013 / 11 / 14                   | Child ~            |
| Gender                           |                    |
| Male Female                      |                    |
| Overage student                  | Disabled dependent |
| Not sure?                        | More information   |
| Cancel a dependent's coverage    | ۵                  |
| Cancellation effective date YYYY | ′MM∕DD             |
|                                  | Capcel             |

7. Ensure you beneficiary or beneficiaries are up to date and correct. If you need to update your beneficiary, you will do so at the end of the enrolment (step 4).

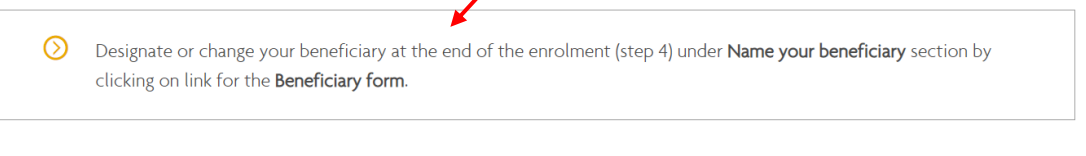

Your beneficiaries

Estate, 100%

## 8. Select your benefits package, ie. Bronze, Silver, Gold and your level of coverage, ie. Single, Single +1, Single +2 (+)

In this section your will have the opportunity to view the semi-monthly cost of each package/coverage. Even if you are not ready to make a final decision on your benefit changes, this tool gives you the chance to view the costs associated with each package and the decision can be made at a later date within the Open Enrolment window.

#### You must select the same coverage for both Medical & Dental – Bronze, Silver or Gold

PLEASE NOTE THAT THE SEMI-MONTHLY COST YOU SEE LISTED BELOW IS THE TOTAL COST OF THE PACKAGE. ALTERRA OFFERS FLEX CREDITS TO EMPLOYEES THAT COVER A LARGE PORTION OF THIS COST. WHAT YOU WANT TO PAY ATTENTION TO IS THE "COST TO YOU" IN THE UPPER RIGHT HAND CORNER OF THE SCREEN. THIS WILL BE YOUR SEMI-MONTHLY PAYROLL DEDUCTION (TAX NOT INCLUDED).

| Benefits                              |                                               |                                         | step 2 of 4                    | <b>⊘—⊙</b> _0 |
|---------------------------------------|-----------------------------------------------|-----------------------------------------|--------------------------------|---------------|
| Show Semi-Monthly                     | /                                             | Flex credits left<br>\$0.00 of \$104.59 | <b>Cost to you</b><br>\$114.51 | ₽             |
| ease select a benefits package: Silve | r v                                           |                                         |                                | Ľ             |
| ⊘ You                                 | ı can choose from Bronze, Silver or Gold Heal | th and Dental Care coverage.            |                                |               |
| hoose your level of coverage:         |                                               |                                         |                                |               |

Showing 1-3 of 4 coverage options

|                                     | Current coverage                             |                                      |                  |
|-------------------------------------|----------------------------------------------|--------------------------------------|------------------|
| Bronze- family                      | Silver-family                                | Gold- family                         | <del>Орт (</del> |
| <sup>S</sup> 46.78 ∕ Semi-Monthly ▼ | <sup>S</sup> 86.69∕Semi-Monthly <del>▼</del> | <sup>S</sup> 119.03 ∕ Semi-Monthly ▼ | <sup>S</sup> О.  |
| This coverage is part of Bronze     | Selected                                     | This coverage is part of Gold        | This c           |
| PREVENTIVE AND EMERGENCY CARE       | PREVENTIVE AND EMERGENCY CARE                | PREVENTIVE AND EMERGENCY CARE        | PREVE            |
| Reimbursement:                      | Reimbursement:                               | Reimbursement:                       | Reimt            |
| IOO%                                | Emergency travel Insurance:                  | IOO%                                 | Not aj           |
| Emergency travel insurance:         |                                              | Emergency travel Insurance:          | Emers            |

# 9. Optional Life insurance

If you wish to purchase optional life insurance for yourself, spouse or child select the number of units here.

Optional Employee Life , Optional Spousal Life , Optional Child Life

|                                                                                                    |                                                                                                    | Showing 3 benefit(s                                                          |
|----------------------------------------------------------------------------------------------------|----------------------------------------------------------------------------------------------------|------------------------------------------------------------------------------|
| Optional Employee Life                                                                                               | Optional Spousal Life                                                                                                    | Optional Child Life                                                          |
| How much coverage do you want ?                                                                                      | How much coverage do you want ?                                                                                             | How much coverage do you want ?                                              |
| Have you used any nicotine products (tobacco,<br>ecigarettes, patches, etc.) within the last 12<br>months.<br>Yes No | Has your spouse used any nicotine products<br>(tobacco, ecigarettes, patches, etc.) within the<br>last 12 months?<br>Yes No | This product will cover all eligible children you have listed as dependents. |
| Coverage<br>Units of \$25,000                                                                                        | Coverage<br>Units of \$25,000                                                                                               | Coverage<br>Units of \$10,000                                                |
| Number of units<br>X \$25,000.00                                                                                     | Number of units<br>X \$25,000.00                                                                                            | Number of units<br>X \$10,000.00                                             |
| 🕀 Add                                                                                                    | 🕀 Add                                                                                                    | 🕀 Add                                                                        |

# **10. Optional Accidental Insurance**

If you wish to purchase optional accident insurance for yourself, spouse or child select the number of units here.

Optional Employee Accident Insurance , Optional Spousal Accident Insurance , Optional Child Accident Insurance

|                                      |                                     | Showing 3 benefit(s)                                                         |
|--------------------------------------|-------------------------------------|------------------------------------------------------------------------------|
| Optional Employee Accident Insurance | Optional Spousal Accident Insurance | Optional Child Accident Insurance                                            |
| How much coverage do you want ?      | How much coverage do you want ?     | How much coverage do you want ?                                              |
|                                      |                                     |                                                                              |
|                                      |                                     | This product will cover all eligible children you have listed as dependents. |
| Coverage                             | Coverage                            | Coverage                                                                     |
| Units of \$25,000                    | Units of \$25,000                   | Units of \$10,000                                                            |
| Number of units                      | Number of units                     | Number of units                                                              |
| X \$25,000.00                        | X \$25,000.00                       | X \$10,000.00                                                                |
| -                                    | -                                   | -                                                                            |
| 🕀 Add                                | • Add                               | 🕂 Add                                                                        |

# 11. Critical Illness Insurance

If you wish to purchase critical illness insurance for yourself or your spouse select the number of units here.

# Critical Illness Insurance

Critical Illness - Member , Critical Illness - Spouse

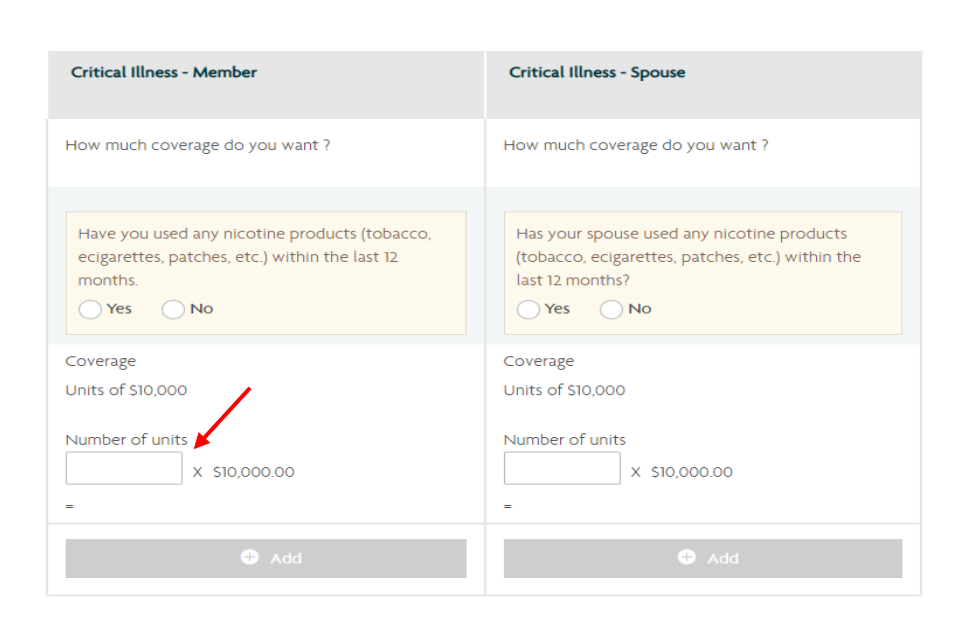

## 12. Monthly Flex Credit Allocations

If you have any remaining flex credits (check upper right corner of page) you will allocate the amount in the box below.

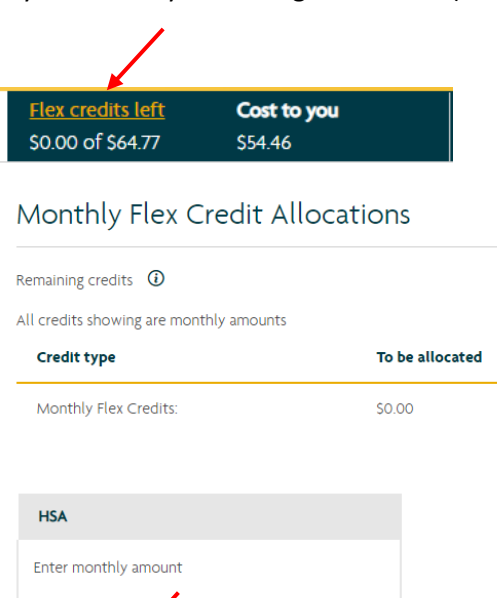

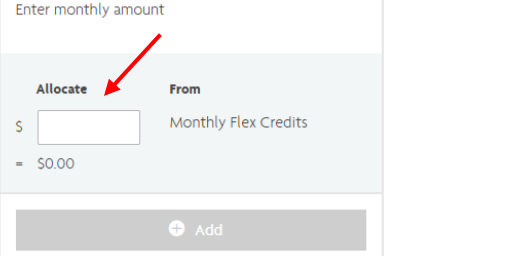

#### 13. Review your Personal Information, Dependents, Beneficiaries and Benefit Selections

On this submit page, please review to ensure all information and selections are accurate. Under the Benefits Selection portion you will see the breakdown of the Total cost, Flex Credit Allocation (Alterra's portion) and the Total Employee Cost.

| Benefits selections               |                                    | Display cost Bi           | i-weekly 🗸 Edit                    |
|-----------------------------------|------------------------------------|---------------------------|------------------------------------|
|                                   |                                    |                           |                                    |
|                                   | ×                                  | ¥                         | ¥                                  |
| Details                           | Cost                               | Flex Credit Allocation    | Total Employee Cost                |
| Medical                           |                                    |                           |                                    |
| Extended Health                   | <b>\$76.73</b><br>\$6.14 sales tax | S64.77<br>S5.18 sales tax | <b>\$11.96</b><br>\$0.96 sales tax |
| Employee + two or more dependants |                                    |                           |                                    |
| Gold- family                      |                                    |                           |                                    |
| Dental                            |                                    |                           |                                    |
| Dental                            | <b>\$42.50</b><br>\$3.40 sales tax | SO.OO<br>SO.OO sales tax  | \$42.50<br>\$3.40 sales tax        |
| Employee + two or more dependants |                                    |                           |                                    |
| Gold- family                      |                                    |                           |                                    |
|                                   |                                    |                           |                                    |
| Total cost                        | \$119.23                           | \$64.77                   | \$54.46                            |
| Total sales tax                   | \$9.54                             | \$5.18                    | \$4.36                             |
| Total Bi-weekly                   | \$128.77                           | \$69.95                   | \$58.82                            |

At the bottom of the page click on "Submit" or "Save for later" if you are not ready to submit your changes.

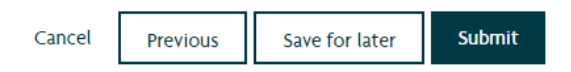

14. Read and agree to the Declarations and authorizations below to complete your submission.

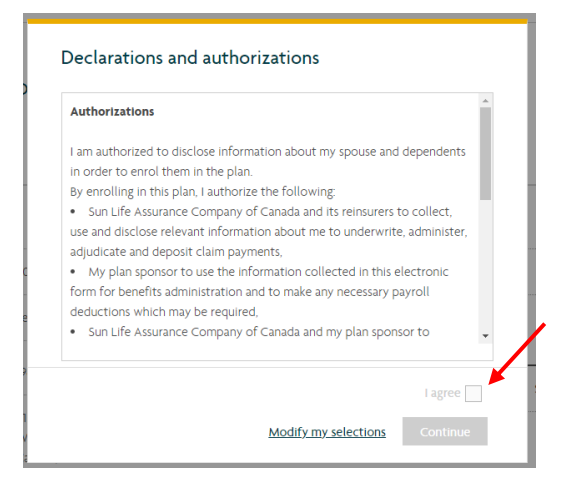